### Union Pacific

Carrier LMS Training

### Carrier Login Steps

- suppliers.www.uprr.com
- Suppliers
- Registered carriers, Contractors, suppliers
- Logistics Management System (LMS)
- User ID & Password
- Login

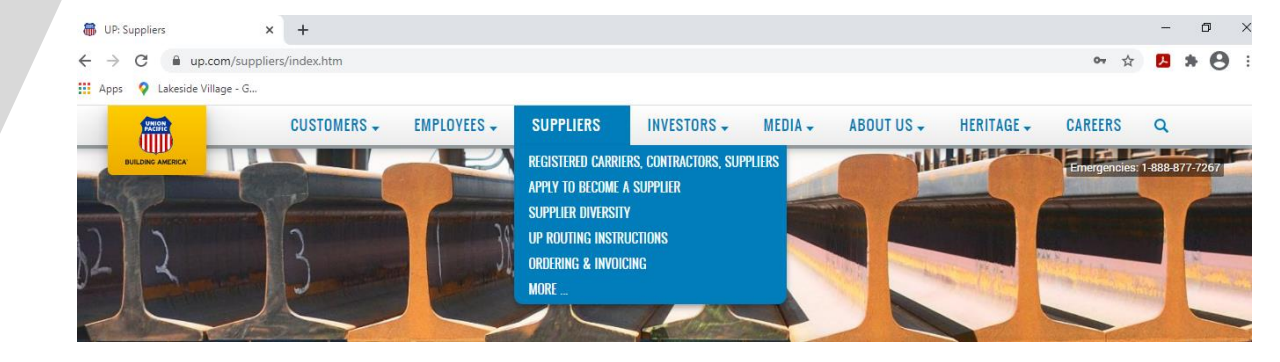

# Login Required> Asset Disposition and Sales (ADS)> Supplier Relationship Management Tool (SRMT)> Derailment Service Report> Supply e-Procurement> Diesel Supply & Logistics> Supply Freight Invoice> Hotel Management System (HMS)> Supply MMS Warehouse> Intermodal Equipment Maintenance (IEM)> Tie Disposal System> Logistics Management System (LMS)> UP SourceHub> Report Second Tier Spend> Service Unit Scrap

| Register to access MyUPRR                                | MyUPRR Login                |
|----------------------------------------------------------|-----------------------------|
| Sign up to:<br>• Track, Manage, and Pay for<br>Shipments | User ID:                    |
| Receive Shipment     Notifications                       | Password:                   |
| Manage Your Account and<br>Get Support                   | Forgot password or User ID? |
| Register                                                 | Log In                      |

### Logistics Management System Shipment Inquiry

#### Shipment Inquiry Options

- Track , Manage, Receive load Tenders
- Examples: locate shipments with load specific Shipment ID . Add ID and change status to accepted, Active, Awarded, All, canceled.
  - (SQTLBID0709594020421M001)
  - Or look up by LMS SQTLBID0709594020421M001
  - LMS is the 6 Digits within the Shipment ID

|                                                                                                    | TMM-LMS Logistic Management System - Shipment Inquiry                                                                                                    |
|----------------------------------------------------------------------------------------------------|----------------------------------------------------------------------------------------------------|
|                                                                                                    | Home LMS Home - LMS Instructions Routing Instructions UPRR Warehouse Directions Mileage Calculator H                                                                                                    |
|                                                                                                    | Shipment Inquiry                                                                                                    |
|                                                                                                    | Shipment ID: SQTLBID0709594020421M001                                                                                                    |
|                                                                                                    | Billing No:                                                                                                    |
|                                                                                                    | Request Type: All                                                                                                    |
|                                                                                                    | IMS ID:                                                                                                    |
|                                                                                                    | Equipment Type: All                                                                                                    |
|                                                                                                    | Requestor User:                                                                                                    |
|                                                                                                    | Bid Start Date:                                                                                                    |
|                                                                                                    | Auction Status Date:                                                                                                    |
|                                                                                                    | Submit Date From                                                                                                    |
|                                                                                                    | Search                                                                                                    |
|                                                                                                    |                                                                                                    |
| Home LMS                                                                                                    | S Logistic Management System - Shipment Inquiry<br>Home - LMS Instructions Routing Instructions UPRR Warehouse Directions Mileage Calculator Help                                                                                                    |
| Shiphent Induity                                                                                                    |                                                                                                    |
| Shipment ID:                                                                                                    |                                                                                                    |
|                                                                                                    |                                                                                                    |
| Billing No:                                                                                                    |                                                                                                    |
| Billing No:<br>Request Type:                                                                                                    |                                                                                                    |
| Billing No:<br>Request Type:<br>Status:                                                                                                    | All V<br>Active V                                                                                                    |
| Billing No:<br>Request Type:<br>Status:<br>LMS ID:                                                                                                    | All V<br>Active V                                                                                                    |
| Billing No:<br>Request Type:<br>Status:<br>LMS ID:<br>Equipment Type:                                                                                   | All V<br>Active V<br>All V                                                                                                    |
| Billing No:<br>Request Type:<br>Status:<br>LMS ID:<br>Equipment Type:<br>Requestor User:                                                                | All  Active  Active  A |
| Billing No:<br>Request Type:<br>Status:<br>LMS ID:<br>Equipment Type:<br>Requestor User:<br>Bid Start Date:                                             | All V<br>Active V<br>All V<br>All V<br>MIM/DD/YNYY IB                                                                                                    |
| Billing No:<br>Request Type:<br>Status:<br>LMS ID:<br>Equipment Type:<br>Requestor User:<br>Bid Start Date:<br>Auction Status Date:<br>Submit Poto Form | All  Altive Ative Altive Altiv |

### Active Shipment

| Shipment Informat          | tion                        |                          |                       |          |                |            |                     |              |                    |          |           |           |         |       |            |
|----------------------------|-----------------------------|--------------------------|-----------------------|----------|----------------|------------|---------------------|--------------|--------------------|----------|-----------|-----------|---------|-------|------------|
| Shipment Id:               | 507                         |                          | 09402047              | LMOOL    |                | Create     | Date:               |              | 2/04/2021          | 14:39-1  | 15        |           |         |       |            |
| Chillen Mar                | 1                           | 1004001                  | The set of a          |          |                |            |                     | 1.1          | and and a state of |          |           |           |         |       |            |
| arring nec                 | 0.05                        | COMPOUT                  |                       |          |                |            |                     |              | _                  |          |           |           |         |       |            |
|                            |                             |                          |                       |          |                | Create     | User:               |              |                    |          |           |           |         |       |            |
|                            |                             |                          |                       |          |                |            |                     |              | mr / - / 44-3      |          |           |           |         |       |            |
|                            |                             |                          |                       |          |                | Statue     | updated:            | 3            | CB1717 - 0         | 12/04/26 | 21 16:37: | 43        |         |       |            |
| Shipment Type:             | 680                         |                          |                       |          |                |            |                     |              |                    |          |           |           |         |       |            |
| Start Date                 | 02/0                        | 4/2021                   | 02:30 P               | M        |                |            |                     |              |                    |          |           |           |         |       |            |
| Close Date                 | 02/0                        | 4/2021                   | 04:30 P               | м        |                |            |                     |              |                    |          |           |           |         |       |            |
| <b>Bid Duration</b>        | 2.01                        | hours                    |                       |          |                |            |                     |              |                    |          |           |           |         |       |            |
|                            | 1.00                        |                          |                       |          |                |            |                     |              |                    |          |           |           |         |       |            |
| All Distance Dates There - | Lane                        |                          |                       |          |                |            |                     |              |                    |          |           |           |         |       |            |
| ALL PLAUP DATE THE         | -                           |                          | and the second second |          |                |            |                     |              |                    |          |           |           |         |       |            |
| All Derv Date Time         | ARe                         | rnacive L                | Hellivery A           | ecwed    |                |            |                     |              |                    |          |           |           |         |       |            |
|                            | Lf at                       | ecting t                 | he alterna            | ative da | te option, the | e carrier  | must spec           | ify and is e | expected 1         | o meet   | the dates | they ent  |         |       |            |
|                            | ore                         | COLID DI                 | + consider            | ed a se  | VICE TRITLINE. | CHORO.     |                     |              |                    |          |           |           |         |       |            |
|                            | 0.00                        | r a shine                | next is an            | carded a | any change I   | n a nick   | up or della         | are data a   | wet he co          | m munit  | of here   |           |         |       |            |
|                            | app                         | roved an                 | d noted in            | the shi  | pment by a l   | PCC log    | latics analy        | at.          |                    |          |           |           |         |       |            |
|                            |                             |                          |                       |          | · · ·          |            |                     |              |                    |          |           |           |         |       |            |
| Foul amont Tune            | 1 March                     |                          |                       |          |                |            |                     |              |                    |          |           |           |         |       |            |
| Equipment Type             |                             |                          | _                     |          |                |            |                     |              |                    |          |           |           |         |       |            |
| Lost pletribution          | s.oet                       | samer:                   |                       |          |                |            |                     |              |                    |          |           |           |         |       |            |
| Total Miles                | 221                         | miles                    |                       |          |                |            |                     |              |                    |          |           |           |         |       |            |
| Total Weight               | 15,2                        | DG ibe                   |                       |          |                |            |                     |              |                    |          |           |           |         |       |            |
| Special Instructions       | DRD                         | <b>AKINGWA</b>           | TER AND C             | REW PAC  | K, CALL AHEA   | D FOR P    | ICKUP AND I         | DELIVERY A   | PPOINTHE           | NTS/TIM  | CS. PRO#A | STER LOAD | 2       |       |            |
| Pickup Directions          | FULL                        | TRUCKLO                  | AD. DRIVE             | R MUST   | REFERENCE LO   | AD ID#     | AT TIME OF          | PICK-UR D    | REVER MUS          | T HAVE   | PROPER P  | PE AT ALL | U.R     |       |            |
|                            | <b>FACE</b>                 | LITIES, V                | ENDORS A              | ND 308 S | SETEST ANY CL  | WINGES I   | HADE TO PU          | OR DEL DA    | TES/TIMES          | MUST 0   | E REPORT  | ED TO TH  | C UPCC  |       |            |
|                            | FOR                         | AUTHORS                  | ZATION AN             | 4D DOCU  | MENTATION. 0   | CARRIER    | MAYEE SUE           | IECT TO PER  | NALTY FOR          | ANY HE   | ESED POCK | -UP OR DI | LIVERY  |       |            |
|                            | FAIL                        | URES.                    |                       |          |                |            |                     |              |                    |          |           |           |         |       |            |
| Delivery Directions        | WILL                        | NEED AL                  | IFTGATE T             | O UNLOA  | D              |            |                     |              |                    |          |           |           |         |       |            |
| Comments                   | LMS                         | 4D 709594                | 4. PECKUP 2           | 2917080  | 4              |            |                     |              |                    |          |           |           |         |       |            |
|                            |                             |                          |                       |          |                |            |                     |              |                    |          |           |           |         |       |            |
| Stone                      |                             |                          |                       |          |                |            |                     |              |                    |          |           |           |         |       |            |
| Stop Caruanca              |                             | 1                        |                       |          |                | 2          |                     |              |                    |          |           |           |         |       |            |
| and the sequence           |                             | -                        |                       |          |                | -          |                     |              |                    |          |           |           |         |       |            |
| LMS ID                     | 709594                      |                          |                       |          |                | 7095       | 1949                |              |                    |          |           |           |         |       |            |
| Location Type              |                             | Pickup                   |                       |          |                | Della      | ery:                |              |                    |          |           |           |         |       |            |
| Location                   |                             | NEAGARA BOTTLING LLC DAL |                       |          |                | SCA        | (ARDO               |              |                    |          |           |           |         |       |            |
| Address                    | 4851 MOUNTAIN CREEK PARKWAY |                          |                       |          | 2415           | 9 ALDINE W | ESTFIELD P          | 0            |                    |          |           |           |         |       |            |
|                            |                             | DALLAS, TX 75236         |                       |          |                | SPRE       | SPRING, TX 77373    |              |                    |          |           |           |         |       |            |
| Coheritted Miles           |                             | 0                        |                       |          |                | 221        | 221                 |              |                    |          |           |           |         |       |            |
| Tacal                      |                             | 1 m                      |                       |          |                | No.        |                     |              |                    |          |           |           |         |       |            |
| Carps                      |                             |                          |                       |          |                | 100        |                     |              |                    |          |           |           |         |       |            |
| Dimensions                 |                             | 48.5.41                  | x sy inchei           |          |                | -4¥ X      | 49 x 41 x 57 Inches |              |                    |          |           |           |         |       |            |
| Weight                     |                             | 15206                    |                       |          |                | 1520       | 15206               |              |                    |          |           |           |         |       |            |
| Piece Count                |                             | <b>G</b> Pallet          |                       |          |                | 6 Pallet   |                     |              |                    |          |           |           |         |       |            |
| Pickup / Delivery Dat      | te i                        | 02/05/2                  | 021                   |          |                | 02/0       | 03/08/3021          |              |                    |          |           |           |         |       |            |
| Load Ready Time            |                             | 12:00                    |                       |          |                |            |                     |              |                    |          |           |           |         |       |            |
| Pickup / Delivery          |                             | 11:00 14                 | 12:00                 |          |                | 08-0       | 0 to 14:09          |              |                    |          |           |           |         |       |            |
| Window                     |                             |                          |                       |          |                |            |                     |              |                    |          |           |           |         |       |            |
| Cost Center                |                             | ED194                    |                       |          |                | ED14       | 4                   |              |                    |          |           |           |         |       |            |
| Work Order                 |                             |                          |                       |          |                |            |                     |              |                    |          |           |           |         |       |            |
| Contract Name              |                             |                          |                       |          |                |            |                     | ~            |                    |          |           |           |         |       |            |
| Contact Name               |                             | CUSTON                   | ER SERVIC             |          |                | sco        | T SCARAGE           |              |                    |          |           |           |         |       |            |
| Phone                      |                             | 909-535                  | -5920                 |          |                | 281-       | 350-7725            |              |                    |          |           |           |         |       |            |
| Fax                        |                             | 909-535                  | -5920                 |          |                |            |                     |              |                    |          |           |           |         |       |            |
| Purchase Order             |                             | OH2236                   | 4000                  |          |                | ONZ        | 23640CE             |              |                    |          |           |           |         |       |            |
| Item No                    |                             | 1g5pk                    |                       |          |                | 1950       | k                   |              |                    |          |           |           |         |       |            |
| Item Description           |                             | WATEP                    |                       |          |                | WAT        |                     |              |                    |          |           |           |         |       |            |
| Harmat?                    |                             | No                       |                       |          |                | No         |                     |              |                    |          |           |           |         |       |            |
| mazmat/                    |                             | nic)                     |                       |          |                | 140        |                     |              |                    |          |           |           |         |       |            |
| Overdimensional?           |                             | NO                       |                       |          |                | No         |                     |              |                    |          |           |           |         |       |            |
| Expedited?                 |                             | Yes - OI                 | ITH .                 |          |                | Yes -      | CHEM                |              |                    |          |           |           |         |       |            |
| Equipment                  |                             | VAN                      |                       |          |                | VAN        |                     |              |                    |          |           |           |         |       |            |
|                            |                             |                          |                       |          |                |            |                     |              |                    |          |           |           |         |       |            |
| Price Quote Activit        | Y                           |                          |                       |          |                |            |                     |              |                    |          |           |           |         |       |            |
|                            |                             |                          |                       |          |                |            |                     |              |                    |          |           |           |         |       |            |
| Price Quote Histor         | v                           |                          |                       |          |                |            |                     |              |                    |          |           |           |         |       |            |
| Cambra                     | -                           | Dalas                    | Tabal                 | Deen     | Freed          | Terr       | Durana              | Desertion.   | Chan               | 1.100    | Debugs    | Debuss    | Manager | Other | Quete      |
| Carrier C                  | NH.                         | Oucte                    | Price                 | Drice    | Surcharpa      | Tarp       | Dunnage             | Permits      | Charge             | Gate     | Arriet    | Arriet    | mazmat  | Uther | Chabus     |
|                            |                             | UOM                      |                       | Cond.    |                |            |                     |              | ana ta             |          | Unload    | Load      |         |       | Filter for |
|                            |                             |                          |                       |          |                |            |                     |              |                    |          |           | _         |         |       | Active at  |
|                            |                             |                          |                       |          |                |            |                     |              |                    |          |           |           |         |       | Aternat    |
|                            |                             |                          |                       |          |                | _          |                     |              |                    |          |           |           | _       |       | _          |
|                            |                             |                          |                       |          |                |            |                     |              |                    |          |           |           |         |       |            |
|                            |                             |                          |                       |          |                |            |                     |              |                    |          |           |           |         |       |            |
| <b></b> (                  |                             |                          |                       |          |                |            |                     |              |                    |          |           |           |         |       |            |

### Active Bids

| Shipment ID:         |                                   |
|----------------------|-----------------------------------|
| Billing No:          |                                   |
| Request Type:        | All 🗸                             |
| Status:              | Active 🗸                          |
| LMS ID:              |                                   |
| Equipment Type:      | All 🗸                             |
| Requestor User:      |                                   |
| Bid Start Date:      | MM/DD/YYYY                        |
| Auction Status Date: | 11-07-2020                        |
| Submit Date From     | MM/DD/YYYY 🔀 Date To MM/DD/YYYY 🔀 |

#### Shipment Inquiry

### **Current Active Bids**

| SQTLBID-0710873-021521-M001<br>11 37 minutes left         | BID           | ACTIVE | Flatbed | Bid status will show after close | 2 | 27000 | 735  | 02/15/2021 | CA, ROSEVILLE           | OR, HERMISTON    | 02/15/2021<br>11:00 AM | 02/15/2021<br>12:00 PM             | 02/15/2021<br>10:59:31 |
|-----------------------------------------------------------|---------------|--------|---------|----------------------------------|---|-------|------|------------|-------------------------|------------------|------------------------|------------------------------------|------------------------|
| SQTLBID-0710761-021521-M002<br>12 37 minutes left         | BID           | ACTIVE | Flatbed | Bid status will show after close | 2 | 3250  | 1919 | 02/16/2021 | OR, HERMISTON           | IL, WEST CHICAGO | 02/15/2021<br>10:00 AM | 02/15/2021<br>12:00 PM             | 02/15/2021<br>10:09:31 |
| SQTLBID-0710799-021421-M002<br>13 37 minutes left         | BID           | ACTIVE | Flatbed | Bid status will show after close | 2 | 12400 | 1443 | 02/18/2021 | MX, MONTERRY NUEVO LEON | NV, HENDERSON    | 02/15/2021<br>07:00 AM | Extended<br>02/15/2021<br>12:00 PM | 02/14/2021<br>09:01:51 |
| SQTLBID-0710799-021421-M001<br>14 37 minutes left         | BID           | ACTIVE | Flatbed | Bid status will show after close | 2 | 40500 | 1458 | 02/18/2021 | MX, MONTERRY NUEVO LEON | NV, LAS VEGAS    | 02/15/2021<br>07:00 AM | Extended<br>02/15/2021<br>12:00 PM | 02/14/2021<br>08:51:05 |
| SQLTBID-0710297-021521-M001<br>15 97 minutes left         | BID           | ACTIVE | Van     | Bid status will show after close | 8 | 45000 | 657  | 02/16/2021 | PA, CAMP HILL           | IL, CHICAGO      | 02/15/2021<br>10:00 AM | 02/15/2021 (<br>01:00 PM           | 02/15/2021<br>10:11:11 |
| SQTLBID-0710025-021521-M002<br>16 97 minutes left         | BID           | ACTIVE | Flatbed | Bid status will show after close | 2 | 33000 | 1036 | 02/18/2021 | OR, THE DALLES          | CA, PALMDALE     | 02/15/2021<br>10:00 AM | 02/15/2021<br>01:00 PM             | 02/15/2021<br>09:53:08 |
| <u>SQTLBID-0710025-021521-M001</u><br>17 97 minutes left  | BID           | ACTIVE | Flatbed | Bid status will show after close | 2 | 33000 | 1036 | 02/16/2021 | OR, THE DALLES          | CA, PALMDALE     | 02/15/2021<br>10:00 AM | 02/15/2021<br>01:00 PM             | 02/15/2021<br>09:53:01 |
| LHTLBID-0710791-021521-M001<br>18 97 minutes left         | BID           | ACTIVE | Flatbed | Bid status will show after close | 4 | 81000 | 806  | 02/16/2021 | MO, KANSAS CITY         | MO, KANSAS CITY  | 02/15/2021<br>09:00 AM | 02/15/2021<br>01:00 PM             | 02/15/2021<br>09:15:09 |
| SQTLBID-0710775-021521-M002<br>19 97 minutes left         | BID           | ACTIVE | Flatbed | Bid status will show after close | 2 | 37380 | 185  | 02/16/2021 | TX, CHANNELVIEW         | TX, RICHLAND     | 02/15/2021<br>09:00 AM | 02/15/2021<br>01:00 PM             | 02/15/2021<br>08:51:28 |
| <u>SQTLPUB-0710839-021521-M001</u><br>20 127 minutes left | PUBLI<br>SHED | ACTIVE | Van     | Bid status will show after close | 2 | 41664 | 1358 | 02/18/2021 | TX, LAREDO              | CA, BLOOMINGTON  | 02/15/2021<br>09:30 AM | 02/15/2021<br>01:30 PM             | 02/15/2021<br>09:27:44 |
| SQTLBID-0710781-021521-M002<br>21 157 minutes left        | BID           | ACTIVE | Flatbed | Bid status will show after close | 2 | 29716 | 432  | 02/17/2021 | AR, NORTH LITTLE ROCK   | LA, WESTLAKE     | 02/15/2021<br>10:00 AM | 02/15/2021<br>02:00 PM             | 02/15/2021<br>10:08:47 |
| SQTLBID-0710518-021521-M043<br>22 217 minutes left        | BID           | ACTIVE | Flatbed | Bid status will show after close | 2 | 47190 | 248  | 02/18/2021 | AR, HOPE                | TX, FORT WORTH   | 02/15/2021<br>11:00 AM | 02/15/2021<br>03:00 PM             | 02/15/2021<br>11:19:17 |
|                                                           |               |        |         |                                  |   |       |      |            |                         |                  |                        |                                    |                        |

### Once bid request expire, you will see your status of the shipment

#### \*WINNING \* ACTIVE

|                                   |              |                                | Shipme          | nt I                 | Reque    | sts a              | s of  | 11:22                   |                         |               |
|-----------------------------------|--------------|--------------------------------|-----------------|----------------------|----------|--------------------|-------|-------------------------|-------------------------|---------------|
| oment Status<br>ice quote status) | Eqmt<br>Type | Last<br>Active<br>PQ<br>Status | Carrier         | Last<br>active<br>PQ | Stop Cnt | Weight<br>(in lbs) | Miles | First<br>Pickup<br>Date | First<br>Pickup<br>City | L<br>Del<br>C |
| te                                | Flatbed      | WINNING                        |                 |                      | 2        | 45000              | 322   | 02/17/2021              | AZ, PHOENIX             | CA, SAN BE    |
| te                                | Flatbed      | ACTIVE                         |                 |                      | 2        | 41700              | 233   | 02/16/2021              | AR, NORTH LITTLE ROCK   | LA, OLLA      |
| te                                | Flatbed      | ACTIVE                         |                 |                      | 2        | 47190              | 248   | 02/16/2021              | AR, HOPE                | TX, FORT V    |
| te                                | Flatbed      | ACTIVE                         |                 |                      | 2        | 47190              | 246   | 02/16/2021              | AR, HOPE                | TX, FORT V    |
| te                                | Flatbed      | ACTIVE                         |                 |                      | 2        | 47190              | 248   | 02/16/2021              | AR, HOPE                | TX, FORT V    |
| te                                | Flatbed      | ACTIVE                         |                 |                      | 2        | 47190              | 246   | 02/16/2021              | AR, HOPE                | TX, FORT V    |
| te                                | Flatbed      | ACTIVE                         |                 |                      | 2        | 47190              | 246   | 02/16/2021              | AR, HOPE                | TX, FORT V    |
| te                                | Flatbed      | WINNING                        |                 |                      | 2        | 45000              | 1084  | 02/16/2021              | WY, CHEYENNE            | CA, PALMD     |
| te                                | Flatbed      | WINNING                        |                 |                      | 2        | 45000              | 1084  | 02/16/2021              | WY, CHEYENNE            | CA, PALMD     |
| e                                 | Flatbed      | WINNING                        |                 |                      | 2        | 45000              | 1084  | 02/16/2021              | WY, CHEYENNE            | CA, PALMD     |
|                                   | Flathed      | Rid status will st             | how after close |                      | 2        | 27000              | 735   | 02/15/2021              | CA ROSEVILLE            | OR HERMI      |

## How to bid a shipment

-Add base price- Add fuel cost- Add all Accessorial needed
- Click Submit- Price Quote
- Bid is now active, you can edit bid at anytime ( click back into load and change or cancel bid)

| Price Quote Act                                                                                                    | ivity                                                                                                    |
|----------------------------------------------------------------------------------------------------|----------------------------------------------------------------------------------------------------|
| Shipment Type<br>Service Type<br>Miles<br>Base Price<br>Fuel Surcharge<br>Accessorial Charges<br>Tarp<br>Permits<br>Stop Charge<br>Lift Gate<br>Driver Assist Unload<br>Driver Assist Load<br>Harmat | Bid<br>As Requested<br>1038<br>33000 lbs<br>\$ 2980.00<br>\$ 279.72<br>\$<br>\$<br>\$<br>\$<br>\$<br>\$<br>\$<br>\$<br>\$<br>\$ |
| Other                                                                                                    | s                                                                                                    |
| Total Price                                                                                                    | \$<br>\$ 2259 72 Current Bid \$ 2259 72                                                                                         |
| Total The                                                                                                    |                                                                                                    |
| Comments<br>Other charges Comme                                                                                                    | Retain comments for any future price quotes on this shipment                                                                    |
| Pick-up Requirements                                                                                                    |                                                                                                    |
| Delivery Requirements                                                                                                    |                                                                                                    |
| Submit - Price (                                                                                                    | Quote                                                                                                    |

### **Published Rates**

| Price Quote Activity          |                                                              |   |
|-------------------------------|--------------------------------------------------------------|---|
| Shipment Type<br>Service Type | TL Published<br>As Requested ✔                               |   |
| Carrier                       |                                                              |   |
| Miles<br>Weight<br>Base Price | 1388<br>41604 lbs<br>\$   1969.10                            |   |
| Fuel Surcharge                | s 312.34                                                     |   |
| Accessorial Charges<br>Tarp   | s                                                            |   |
| Permits                       |                                                              |   |
| Stop Charge                   | s l                                                          |   |
| Lift Gate                     | s                                                            |   |
| Driver Assist Unload          | s                                                            |   |
| Driver Assist Load            | s                                                            |   |
| Hazmat                        | s                                                            |   |
| Other                         | s                                                            |   |
|                               | Total Price \$ 2281.44                                       |   |
| Comments                      |                                                              |   |
|                               |                                                              |   |
|                               | Retain comments for any future price quotes on this shipment | / |
| Other charges Comment         |                                                              |   |
| Pick-up Requirements          |                                                              | / |
|                               |                                                              |   |
| During David Street           |                                                              |   |
| Delivery Requirements         |                                                              |   |
|                               |                                                              | , |
| Assert Drive Owete            | Deite at Brites Quests                                       |   |
| Accept Price Quote            | Reject Frice Quote                                           |   |

### Accepted Published Rates

| SQTLBID-0710775-021521-M002 | BID           | ACTIVE | Flatbed | Bid status will show after close | $\overline{}$ | 2 | 37380 | 185  | 02/16/2021 | TX, CHANNELVIEW | TX, RICHLAND    | 02/15/2021             | 02/15/2021             | X010010    |
|-----------------------------|---------------|--------|---------|----------------------------------|---------------|---|-------|------|------------|-----------------|-----------------|------------------------|------------------------|------------|
| 19 97 minutes left          |               |        |         |                                  |               |   |       |      |            |                 |                 | 08.00 ANI              | 01.00 FM               | 08:51:28   |
| SQTLPUB-0710839-021521-M001 | PUBLI<br>SHED | ACTIVE | Van     | Bid status will show after close |               | 2 | 41684 | 1358 | 02/18/2021 | TX, LAREDO      | CA, BLOOMINGTON | 02/15/2021<br>09:30 AM | 02/15/2021<br>01:30 PM | 02/15/2021 |
| 20 127 minutes left         |               |        |         |                                  |               |   |       |      |            |                 |                 |                        |                        | 09:27:44   |

- Bid type will be PUBLISHED
- You will also be able to see in the Shipment ID it is identified via PUB
- Click Accept Price Quote or Reject Price Quote
- You have the option to add all accessorial that apply below before accepting or rejecting
- You also have the option to ALT BID (in the event you can't meet the bid requirements you are able to bid for what you can service)